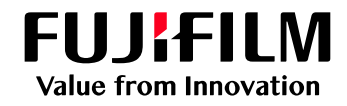

# FUJIFILM IWproプリント機能 ファイル登録方法①

以下の手順にてファイルを登録してください

| Webブラウザ-                                                                                                    | ーからの利用方法                                                                                                    |
|----------------------------------------------------------------------------------------------------|----------------------------------------------------------------------------------------------------|
| 1 サイトにアクセス   パソコン・スマートフォンのブラウザーより   以下のURLを指定し、接続します。   https://print.fbiwpro.fujifilm.com/guestweb/   ※QRコードで接続することも   可能です。   グロードで接続することも   「しい」」   Windows   クロードで接続することも   「しい」」   Windows   Windows | <text><text><text><image/><image/></text></text></text>                                                      |
| 3 ファイルの選択」を押し、アップロードする<br>ファイルを選択します。<br>**ドロップ領域へのファイルのドラッグ&ドロップでも<br>アップロードできます。                                                                                                    | 5 プリント予約番号の確認<br>ファイルがアップロードされたことを確認します。<br>「プリント予約番号」をメモします。<br>※この画面を閉じるとプリント予約番号を確認できな<br>くなりますのでご注意ください。 |

7ドイル名 03\_企画書\_JPppb フリント予約録号 KMRXR6W

自動 (操縦で変更可)

片面

640

西面

まとので1枚

▲ 注意

有効解剖

<--5款

サイズ(KB)

この感激を閉じるとプリント予約番号を確認できなくなります。プリント予約番号を控えておいてください。

2023/12/14 10:57

5

|             | and the second second se |
|-------------|----------------------------------------------------------------------------------------------------|
| )           |                                                                                                    |
| PILARMINET. |                                                                                                    |
|             | . ak () ak                                                                                                    |
| 1.91        |                                                                                                    |
| 14.10       | Ŷ                                                                                                    |
| 1           |                                                                                                    |
|             |                                                                                                    |
|             | (*82) 27                                                                                                    |
|             | I I                                                                                                    |

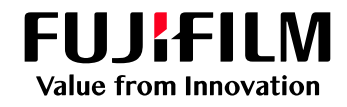

# FUJIFILM IWproプリント機能 ファイル登録方法②-1

以下の手順にてファイルを登録してください

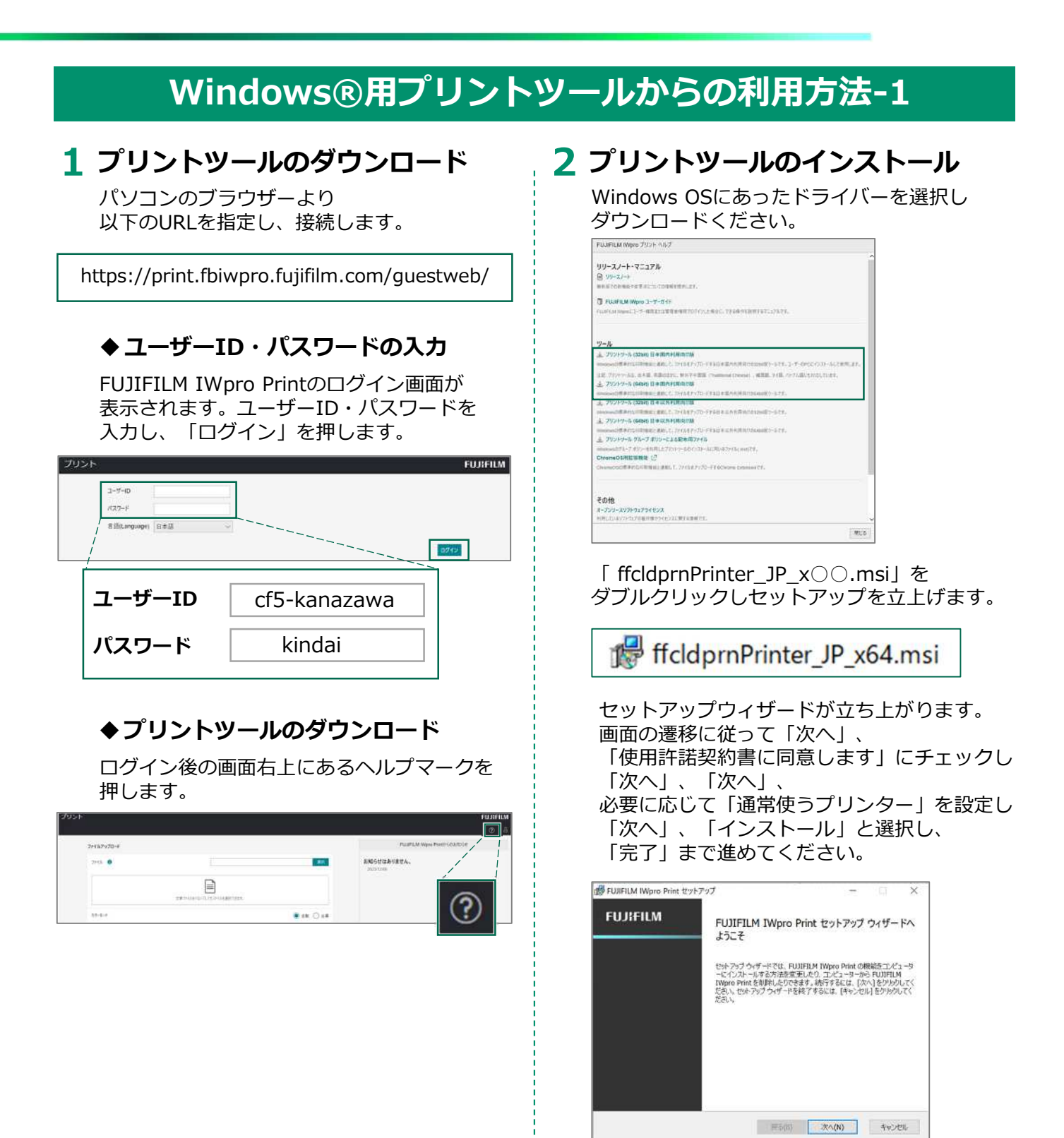

インストールが完了しましたら、 次項「Windows®用プリントツールからの利用 方法-2」の手順にて印刷可能です。

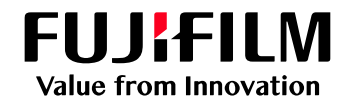

設定

# FUJIFILM IWproプリント機能 ファイル登録方法②-2

## 以下の手順にてファイルを登録してください

## Windows®用プリントツールからの利用方法-2

### 3 ファイルの印刷

アップロードしたいファイルを開き、ファイル のメニューから「印刷」を選択します。

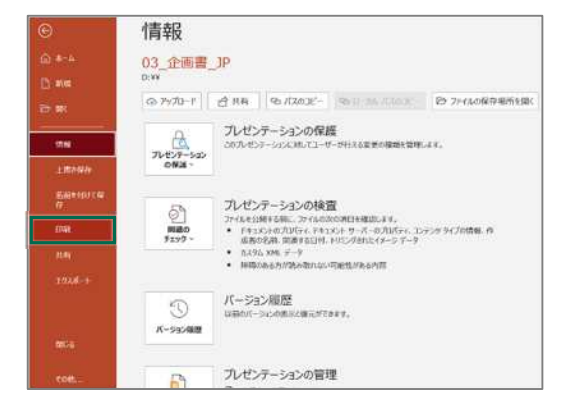

### ◆プリンタードライバーの選択

印刷画面の「プリンター」から 「FUJIFILM IWpro Print Tool」を選択し、 印刷指示します。

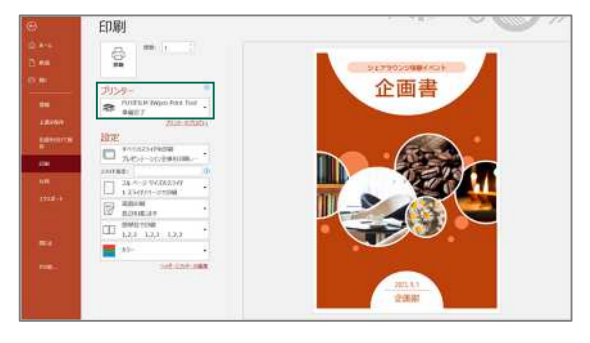

### ◆利用ユーザー情報の設定

「FUJIFILM IWpro Printの共用ユーザー」を 選択します。

|   |                                         | _ |
|---|-----------------------------------------|---|
| Ŀ | 富士フイルムBIダイレクト<br>メールアドレス形式のアカウントはこちら(P) |   |
|   | Microsoft アカウントでサインイン                   | ľ |
| æ | FUJIFILM IWpro Printの共用ユーザー             | 1 |

「ユーザーID」、「パスワード」 初回のみ を入力し「ログイン状態を保持する」 にチェックをいれます。

※2回目以降のご利用時はこの操作はありません。

| G FUJIFILM IWpro Print - Bグイン                                          | ×            |
|------------------------------------------------------------------------|--------------|
| FUJIFILM IWpro Printのアガウンド(共用ユ<br>ユーザーID(U)<br>ノ(スワード(P)<br>② ログイン状態を保 |              |
|                                                                        | 0517 ++2th   |
| ユーザーID                                                                 | cf5-kanazawa |
| パスワード                                                                  | kindai       |

### ◆ 暗証番号の設定

任意の暗証番号(数字4桁)を入力し、 「送信」をクリックします。

#### ※暗証番号を控えておいてください。

| Routham two wire - Print Total                      | - 0          | × |
|-----------------------------------------------------|--------------|---|
| 7717年生                                              |              |   |
|                                                     | 279-122458 🙆 | ٩ |
| 7945-6(F)                                           |              |   |
| Microsoft PowerPaint - Kg/Emi, impro, proposal ppts |              |   |
| (2) 確認委号毛記定する(0)                                    |              |   |
| ※アリント予約兼号を利用すると、アリント並力特に設定する必要がなくなります               |              |   |
|                                                     |              |   |
|                                                     |              |   |
|                                                     |              |   |
|                                                     |              |   |
|                                                     |              |   |
|                                                     |              |   |
|                                                     |              |   |
|                                                     |              |   |
|                                                     |              |   |
|                                                     |              |   |
|                                                     |              |   |
|                                                     |              |   |
|                                                     | すべて事業に戻す(の)  | D |
|                                                     |              |   |
|                                                     |              |   |

### ◆ アップロードの完了通知

ファイルのアップロード完了を知らせる メッセージが表示されます。 「メッセージの内容をメールで送る」を クリックすると予約番号が任意のメールアド レスに送られます。

※プリント予約番号を控えておいてください。

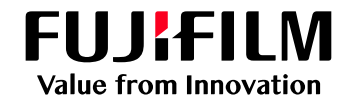

# FUJIFILM IWproプリント機能 ファイル登録方法2-1

以下の手順にてファイルを登録してください

## Chromebookからの利用方法-1

## 1 プリントツールのインストール

ChromebookもしくはChromeブラウザーより以下のURLを指定し、接続します。

https://chromewebstore.google.com/u/1/detail/fujifilm-iwpro-print/odbeelenhoijngdjknfjlhinijehpdhl

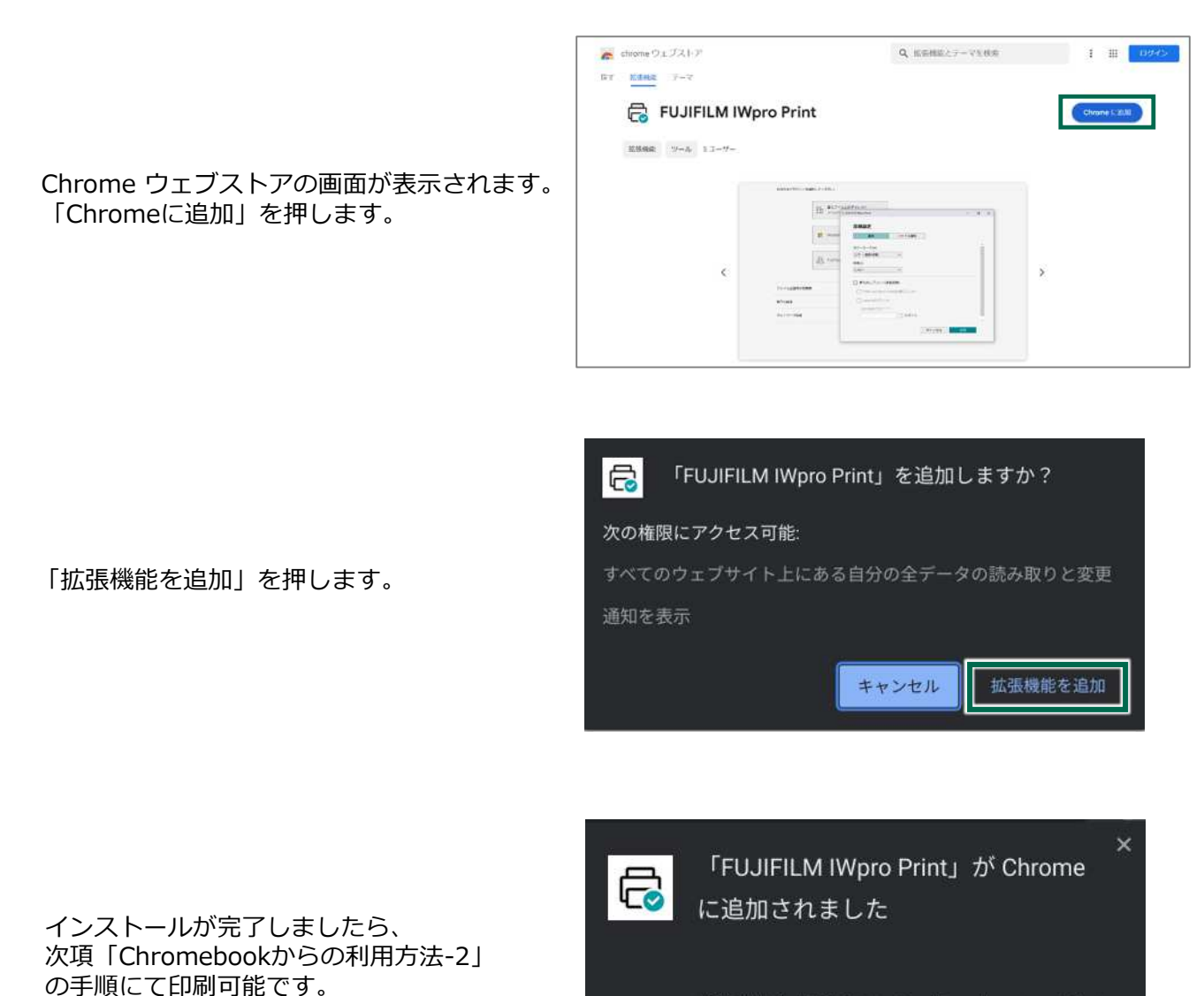

拡張機能を管理するには、[その他のツール] メニ ューの [拡張機能] をクリックします。

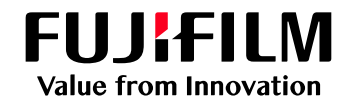

# FUJIFILM IWproプリント機能 ファイル登録方法②-2

以下の手順にてファイルを登録してください

## Chromebookからの利用方法-2

### 2 ファイルの印刷

アップロードしたいファイルを開き、 「Ctrl」+Pで印刷画面を開きます。 送信先から「FUJIFILM IWpro Print」を選択し、 印刷指示します。

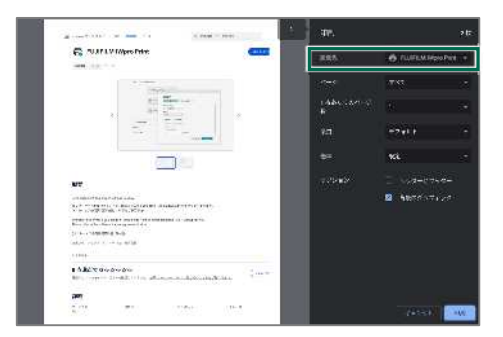

### ◆利用ユーザー情報の設定

「FUJIFILM IWpro Printの共用ユーザー」を 選択します。

| Bron valm<br>Sectors Set. for the | - # ×                                  |            |
|-----------------------------------|----------------------------------------|------------|
| E *.                              | антады Ф.С.а.У.Б.<br>Ст. 1206-Комписат |            |
| <b>111</b> 1 1 1                  | and 7 and 1 ₹ 2 × 5 × 5                |            |
| 30. · · ·                         | 16 M N                                 |            |
|                                   |                                        |            |
|                                   |                                        |            |
|                                   |                                        |            |
| 「ユーザーID」<br>を入力し「ログ・<br>にチェックをい   | 、「パスワード」<br>イン状態を保持する」<br>れます。         | 初回のみ<br>設定 |
| ※2回目以降のご利                         | 用時はこの操作はありま                            | せん。        |
| PUJIFILM Avpro Print              |                                        |            |
| 2-4-D:                            |                                        |            |
| バスフード:<br>2 ユーザーIDとバスワードを空間する     |                                        |            |
| /                                 | #e>e#                                  | _          |
| ユーザーID                            | cf5-kanazawa                           |            |
| パスワード                             | kindai                                 | 1          |

### ◆ 暗証番号の設定

印刷設定をし、「ファイル属性」のタブを 押します。

| 幕本        | ファイル属性 |  |
|-----------|--------|--|
| カラーモード(M) |        |  |
| カラー(自動判例) | ~      |  |
| (町間(2)    |        |  |
| しない       | ~      |  |
|           |        |  |
|           |        |  |
|           |        |  |
|           |        |  |
|           |        |  |
|           |        |  |
|           |        |  |

- 暗証番号を設定するにチェックし、暗証番号 (数字4桁)を入力後、「送信」を押します。
- ※暗証番号を控えておいてください。

| 印刷設定     |                      |   |
|----------|----------------------|---|
| 基本       | ファイル属性               |   |
| ファイル名(F) | FUJIFILM IWpro Print | 1 |
| 📋 輸証番号を設 | ままる(0)               |   |
|          |                      |   |
|          |                      |   |
|          |                      |   |
|          |                      |   |
|          |                      |   |
|          |                      |   |
|          |                      |   |
|          |                      |   |

#### ◆ アップロードの完了通知

ファイルのアップロード完了を知らせる メッセージが表示されます。 「メッセージをメールで送る」をクリックする と予約番号が任意のメールアドレスに送れます。

※プリント予約番号を控えておいてください。

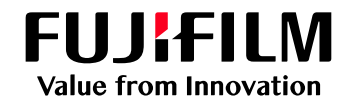

# FUJIFILM IWproプリント機能 ファイル登録方法③

以下の手順にてファイルを登録してください

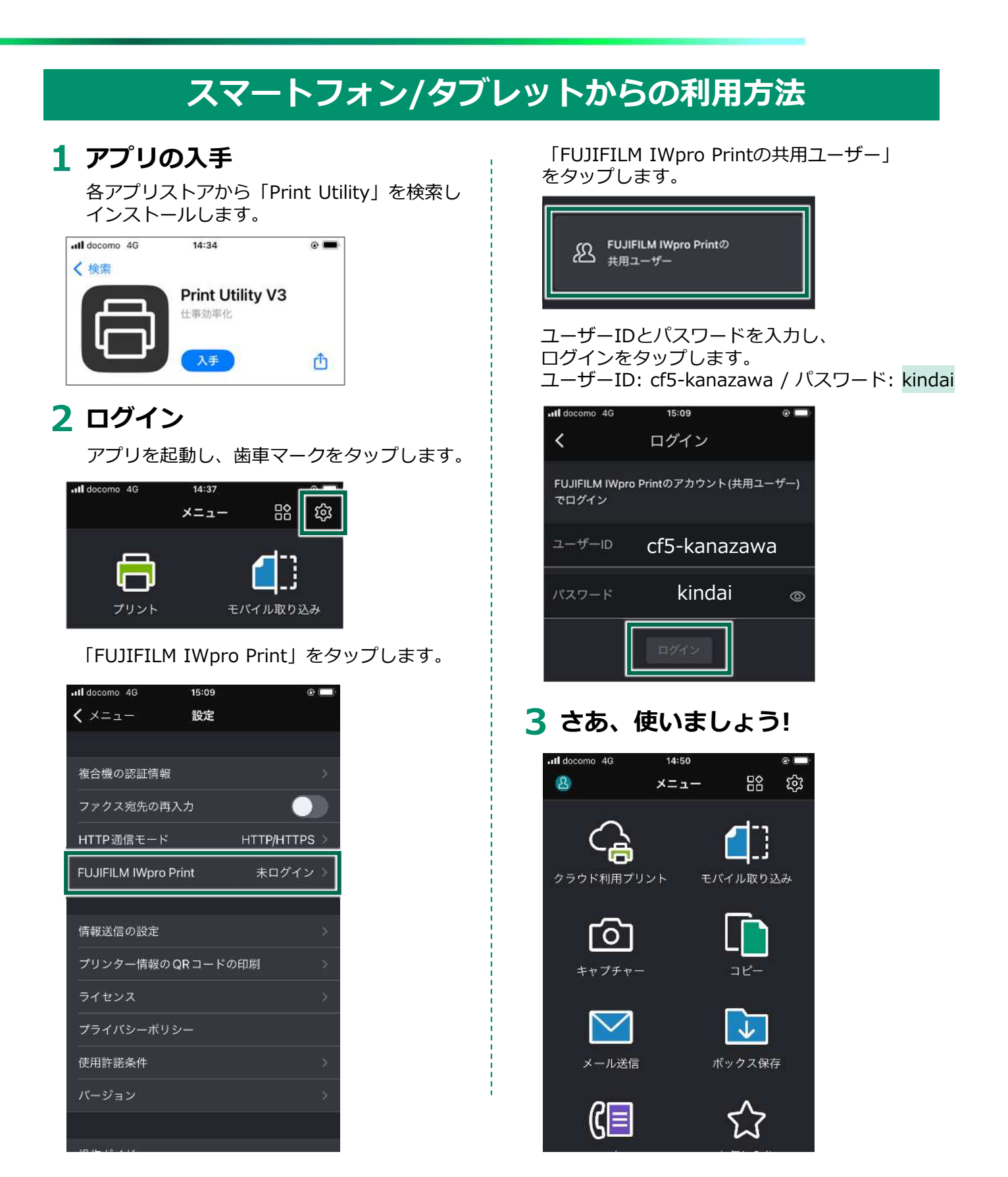

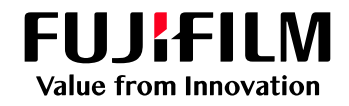

# FUJIFILM IWproプリント機能 複合機での操作方法

以下の手順にてファイルを登録してください

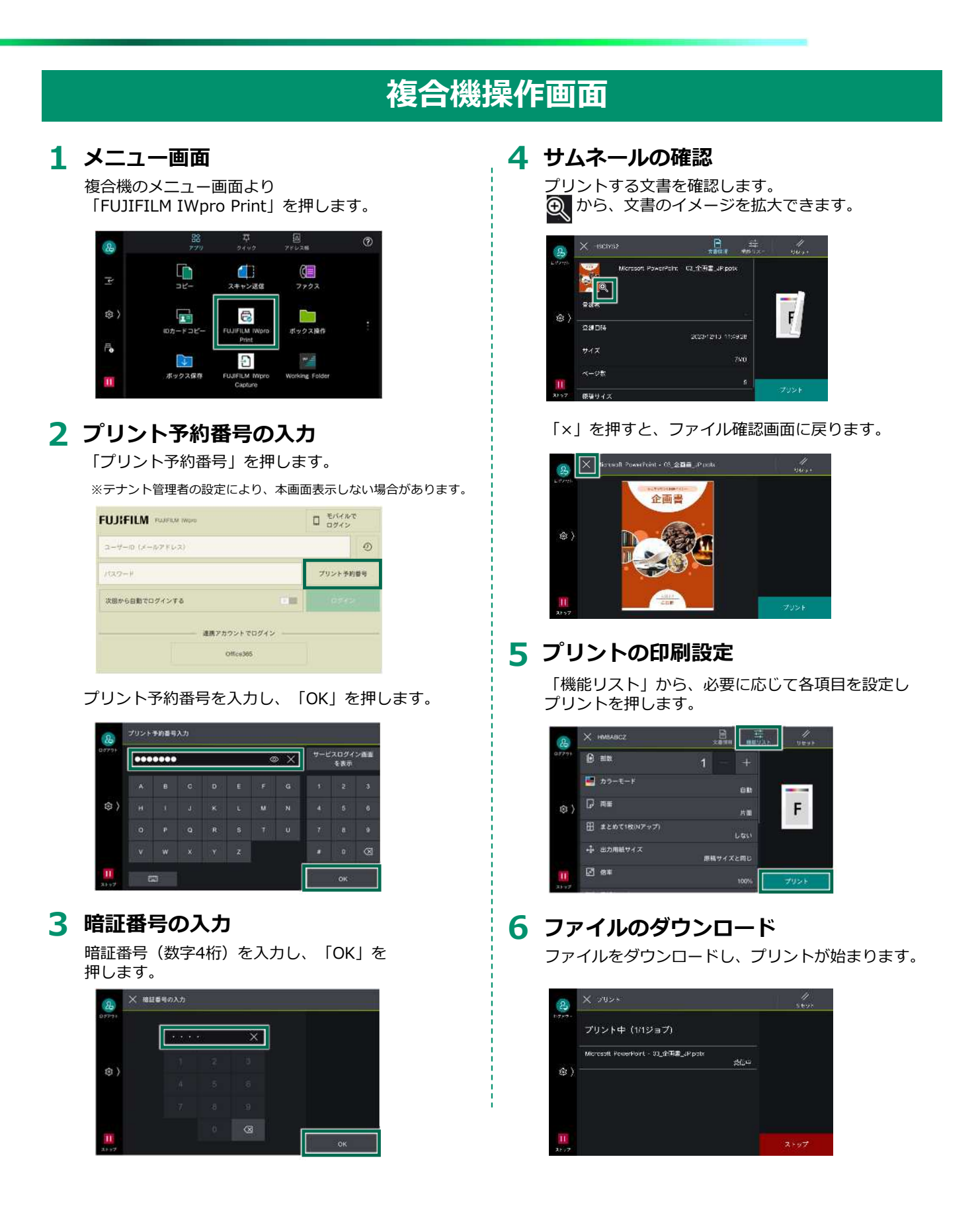